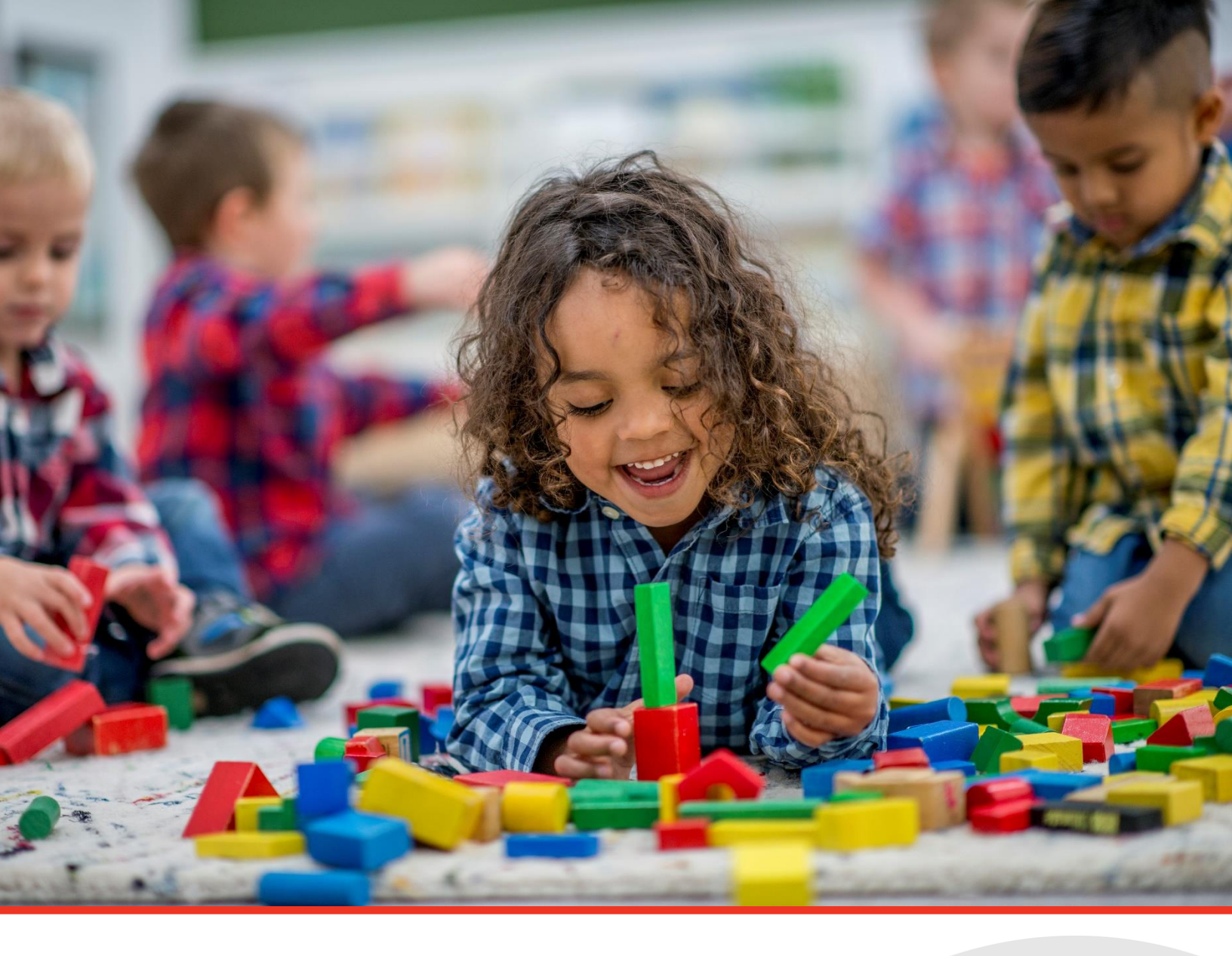

# **TN PULSE: Preschool Manual**

# For Users and Administrators

Tennessee Department of Education | July 2024

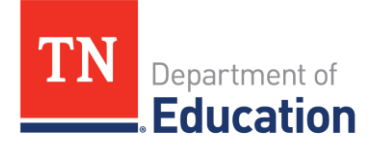

## Table of Contents

| ntroduction                                   | 3 |
|-----------------------------------------------|---|
| Preschool                                     | 3 |
| Preschool Transition                          | 3 |
| Early Childhood Outcomes                      | 4 |
| Preschool Least Restrictive Environment (LRE) | 7 |

## Introduction

The Tennessee Plans for Learning Success and Excellence, or TN PULSE, is the newly designed statewide data management system that offers a comprehensive platform to develop and house student learning plans. TN PULSE replaces the previously used EasyIEP or EdPlan portal with expanded functionality to serve as the system of record for the Individual Education Program (IEP), Individual Learning Plans for Students with Characteristics of Dyslexia (ILP-Ds), and Individual Learning Plans for English learners (ILPs), as well as Section 504 plans. For access support, please refer to the main TN PULSE: Administration Manual.

This preschool manual supports compliance with IDEA early childhood transition requirements (APR Indicator 12) and required reporting of preschool outcomes data (i.e., APR Indicator 7/early childhood outcomes/ECO) and preschool LRE information (i.e., APR Indicator 6). Additional preschool APR guidance and resources may be found on the department's <u>Early Childhood Special Education (tn.gov)</u> page.

## **Preschool Student Information**

After a student has been selected, select **Student Info** and then **Preschool** from the Main Menu. **Preschool LRE** is on the landing page, and the other tabs are EC **Transition** and **Early Childhood Outcomes.** 

| TN PULSE | students ~ My       | ACCOUNT V WIZARDS               | ADMIN/SCHOOL SYSTEM ~               | B. TEST                         |
|----------|---------------------|---------------------------------|-------------------------------------|---------------------------------|
|          | STUDENT INFO 🗸 🛛 I  | DOCUMENTS SPECIAL EDU           | ICATION V 504 PROCESS ILP           | ILP-D PCG ADD-ON APPLICATIONS V |
|          | PERSONAL INFO       | em<br>NT INFO / STUDENT PROFILE |                                     |                                 |
|          | STUDENT PROFILE     |                                 |                                     |                                 |
|          | STUDENT HISTORY     |                                 |                                     |                                 |
|          | TEAM/PARENTS        | on Special Education Se         | ection 504 ILP ILP-D Student Histor | ry                              |
|          | CONTACTS            | ation                           |                                     |                                 |
|          | RESTRAINT/ISOLATION |                                 | Beth                                | Middle Name                     |
|          | PRESCHOOL           |                                 | Test                                | Student ID                      |
|          |                     |                                 | 9874561                             | DOB                             |

## Early Childhood Transition

Data from the Tennessee Early Intervention System (TEIS) will automatically upload into TN PULSE on the 5th and 20th of each month after TEIS has held a transition planning conference (TPC) with the child's family and the LEA. Select the **Transition** tab to view data imported from TEIDS. The student must have a **State ID** 

**Number** recorded in the TEIDS system as well as a **TEIDS Referral Date** (i.e. TPC meeting date) for the child's record to be included in an import.

Select the **Transition** tab on the **Preschool** page to view information from the child's TEIS **Notification/Referral**, **Eligiblity**, and **IFSP**. Information from TEIS also provides **Developmental Information** from the child's most recent Part C assessment.

#### Early Childhood Outcomes

Select the **Early Childhood Outcomes** (ECO) tab from the **Preschool** page to input **LEA ECO Data** for preschool children ages three through five-years old (not in kindergarten) at entrance and exit from preschool special education services.

On the **Early Childhood Outcomes** tab, the child's **TEIS ECO Data** will be populated from the TEIDS record import, if available.

Refer to the **Rules** at the top of the page for quick ECO reminders and to access the *Decision Tree For Summary Rating Discussions* and *Definitions for Child Outcomes Summary (COS) Ratings* for more detailed information.

| Early childhood outcomes                                                                                                    |                                                                                                    |  |
|----------------------------------------------------------------------------------------------------|----------------------------------------------------------------------------------------------------|--|
| y Childhood Outcomes                                                                                                    |                                                                                                    |  |
|                                                                                                    |                                                                                                    |  |
| i<br>Rules<br>• Dates used for measu-<br>• Early Childhood Outco<br>• 7 - Completely<br>• 6<br>• 5 - Somewhat<br>• 4<br>• 3 - Nearly<br>• 2<br>• 1 - Not yet<br>NOTE: Additional Rules a<br><u>Click here for Early Child</u> | ing outcomes must be at least 6 months apart.<br>mes Rating Scale<br>nd Decision Tree Documents are available on the Main Menu Screen<br>1000 Technical Assistance Center |  |

Use these external links as needed: <u>Decision Tree for Summary Rating Discussions (ectacenter.org)</u> <u>Definitions for Child Outcomes Summary (COS) Ratings (ectacenter.org)</u> Use the calendar icon to record the date of the COS summary ratings discussion for ECO entrance or exit.

| LEA ECO Data                 |  |
|------------------------------|--|
| Date of ECO Entrance Rating* |  |

 Use the dropdown menu of ratings (1-7) and select the rating deteramined by the team for ECO (Entrance or Exit) 1, 2, and 3.

| Date of ECO Entrance Rating*                          | <b></b>                                                            | Í. |
|-------------------------------------------------------|--------------------------------------------------------------------|----|
| ECO Entrance 1 - Positive Social Emotional<br>Skills* | select                                                             | ~  |
| Provide rationale for the Assigned Entrance Rating    | select<br>7 - Completely<br>6<br>5 - Somewhat<br>4<br>3 - Emerging | 8  |
|                                                       | 1 - Not yet                                                        |    |

Provide a narrative of skills and behaviors the child has, related to each outcome, in the box provided.

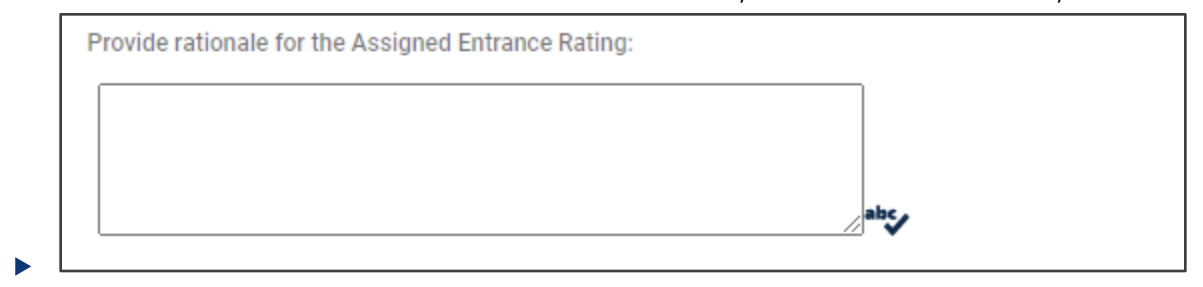

If *exit ratings* are being completed, answer the progress question for each outcome and provide a description or rational.

| Has the chi  | ld made progress?                                        | select                   | ~               |
|--------------|----------------------------------------------------------|--------------------------|-----------------|
| 0            | * Reminder: When evaluating progress counts as progress. | s please note that any i | ncremental gain |
| If YES, Desc | cribe progress. If NO, provide rationale.                |                          |                 |
|              |                                                          | a                        | bc,             |
| L            |                                                          | //                       | *               |

Click Save once entrance or exit data entry is completed to record the outcome ratings. Use Print As A PDF and place a copy in the child's record.

### Preschool Least Restrictive Environment (LRE)

Documenting the child's educational environment (Preschool LRE) as determined by the IEP team must be completed at each IEP meeting fora preschool child ages three through five years old (not in kindergarten). The following steps must be completed to document the most recenteducational environment that has been determined.

#### From the **Preschool** page, select the **Preschool LRE** tab.

Select **View Previous Placement** to show previous preschool placement event details.

| Transition Early Childhood | d Outcomes Preschool LRE                          |                                                         |
|----------------------------|---------------------------------------------------|---------------------------------------------------------|
|                            | A regular preschool program includes at least 50% | % typically developing children (children without IEPs) |
|                            | Includes                                          | Does not include                                        |
|                            | Public or private preschool classes               | Babysitters                                             |
|                            | Licensed child care centers                       | Neighbors                                               |
|                            | Licensed family and group child care homes        | Relative                                                |
|                            | Head Start                                        | Home                                                    |
|                            | Before and after school programs                  | Mother's Day Out                                        |
|                            | ENTER ED EN<br>VIEW CURRENT/P                     | IVIRONMENT DATA                                         |

Þ

Select Enter ED Environment Data to input or update the placement determined at the IEP team meeting.

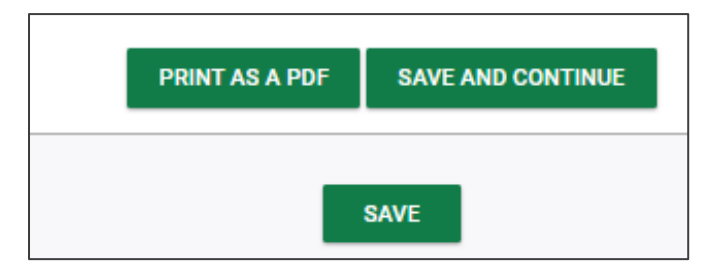

| Transition Early Childhood | A regular preschool LRE                    | t 50% typically developing children (children without IEPs) |
|----------------------------|--------------------------------------------|-------------------------------------------------------------|
|                            | Includes                                   | Does not include                                            |
|                            | Public or private preschool classes        | Babysitters                                                 |
|                            | Licensed child care centers                | Neighbors                                                   |
|                            | Licensed family and group child care homes | Relative                                                    |
|                            | Head Start                                 | Home                                                        |
|                            | Before and after school programs           | Mother's Day Out                                            |
|                            | UIEW CURR                                  | R ED ENVIRONMENT DATA                                       |

To enter the child's LRE data:

- 1. Use the key at the top of the page for programs classified as a regular preschool program.
- 2. Follow the steps to make the appropriate selections from the dropdown menus based on the amount and location of services in the current IEP. See the *Indicator 6 Data Collection User Guide* and the *Early Childhood Educational Environments Decision Tree* in the early childhood section of the TN-PULSE resource library for specific guidance for entering a child's preschool LRE data.

| Transition Early Childhood Outcomes                                    | Preschool LRE                                                                                               |                                                                              |
|------------------------------------------------------------------------|----------------------------------------------------------------------------------------------------|------------------------------------------------------------------------------|
| A regular                                                              | r preschool program includes at least 50%                                                                   | typically developing children (children without IEPs)                        |
| Includes                                                               |                                                                                                    | Does not include                                                             |
| Public or priv                                                         | vate preschool classes                                                                                      | Babysitters                                                                  |
| Licensed chi                                                           | ld care centers                                                                                             | Neighbors                                                                    |
| Licensed fan                                                           | nily and group child care homes                                                                             | Relative                                                                     |
| Head Start                                                             |                                                                                                    | Home                                                                         |
| Before and a                                                           | fter school programs                                                                                        | Mother's Day Out                                                             |
|                                                                        | Is the student enrolled in a regular prescho                                                                | ol program? Yes 🗸                                                            |
|                                                                        |                                                                                                    |                                                                              |
| Number of LEA-provided regular early childhood program hours per week: | ~                                                                                                    | Number of parent-provided regular<br>early childhood program hours per week: |
| Location of services:                                                  | - Select - 🗸 🗸                                                                                              | Enter Name of Program Here:                                                  |
| If location not listed, enter location name<br>here:                   |                                                                                                    |                                                                              |
| Where does the student receive the majo                                | ority of special education and/or<br>related services? O Regular Education Program (<br>Placement decision: | Outside of the Regular Education Program                                     |
|                                                                        | VIEW CURRENT/PRI                                                                                            | EVIOUS PLACEMENT                                                             |
|                                                                        | CLEAR ALL                                                                                                   | CANCEL                                                                       |
|                                                                        | SAVE AND                                                                                                    | CONTINUE                                                                     |
|                                                                        | SA                                                                                                    | NE                                                                           |

3. Once all steps have been completed, select **save and continue**.

| nsition Early Childhood | l Outcomes                                 | Preschool LRE      |                                       |                         |                      |                      |                          |                   |   |
|-------------------------|--------------------------------------------|--------------------|---------------------------------------|-------------------------|----------------------|----------------------|--------------------------|-------------------|---|
|                         | A regul                                    | ar prescho         | ol program incl                       | udes at leas            | 50% typically        | developing           | children (child          | ren without IEPs) |   |
|                         | Includes                                   |                    |                                       |                         | Does not             | nclude               |                          |                   |   |
|                         | Public or p                                | rivate prescho     | ol classes                            |                         | Babysitte            | s                    |                          |                   |   |
|                         | Licensed child care centers                |                    |                                       | Neighbor                | Neighbors            |                      |                          |                   |   |
|                         | Licensed family and group child care homes |                    |                                       | Relative                |                      |                      |                          |                   |   |
|                         | Head Star                                  | t                  |                                       |                         | Home                 |                      |                          |                   |   |
|                         | Before and                                 | l after school p   | rograms                               |                         | Mother's             | Day Out              |                          |                   |   |
|                         |                                            |                    | Is the studer                         | nt enrolled in A regula | r preschool program? | Yes                  | ~                        |                   |   |
|                         |                                            |                    |                                       |                         |                      |                      |                          |                   |   |
| Number o                | f LEA-provide                              | d regular early    | 0.1                                   |                         |                      | Number o             | f parent-provided regula | r 0.1             |   |
| childho                 | od program ho                              | ours per week:     | 0-1                                   | *                       |                      | early childhood      | program hours per week   | 0-1               | ~ |
|                         | Locatio                                    | on of services:    | Sample School                         | ~                       |                      | Enter                | r Name of Program Here   | e test            |   |
| Where does the student  | receive the m                              | ajority of special | education and/or<br>related services? | Regular Education Pro   | gram 💿 Outside of :  | he Regular Education | 1 Program                |                   |   |
|                         |                                            |                    |                                       | _                       |                      | _                    |                          |                   |   |
|                         |                                            |                    |                                       | VIEW                    | PREVIOUS PLACEM      | ENT                  |                          |                   |   |
|                         |                                            |                    |                                       | CLE                     | AR ALL CANCE         | -                    |                          |                   |   |
|                         |                                            |                    |                                       | SA                      | VE AND CONTINUE      |                      |                          |                   |   |

#### 4. Review the placement event and select **Confirm Placement**.

| Confirm Early Childhood Placement Event |                                                                                                    |  |  |  |  |  |  |  |  |  |
|-----------------------------------------|----------------------------------------------------------------------------------------------------|--|--|--|--|--|--|--|--|--|
|                                         | Please confirm the following Early Childhood placement for Beth Sam Test by clicking the "Confirm Placement" button.                                                                                                    |  |  |  |  |  |  |  |  |  |
|                                         | Is the student enrolled in A regular preschool program? Yes                                                                                                    |  |  |  |  |  |  |  |  |  |
|                                         | Number of LEA-provided regular early<br>childhood program hours per week: 0-1 Number of parent-provided regular<br>early childhood program hours per week: 0-1   Location of services: abc & test school Enter Name of Program Here: test             |  |  |  |  |  |  |  |  |  |
|                                         | Where does the student receive the majority of special education<br>and/or related services? Outside of the Regular Education Program<br>Placement decision: B2                                                                                       |  |  |  |  |  |  |  |  |  |
|                                         | Note:<br>B2: This student will be classified as attending Regular Education <10 hours per week with services delivered in Other Location.<br>If you think that this is an incorrect categorization, please click Back to return to the previous page. |  |  |  |  |  |  |  |  |  |
|                                         | BACK CONFIRM PLACEMENT                                                                                                    |  |  |  |  |  |  |  |  |  |

5. Users will be directed back to the Preschool LRE page. Select **Save**.

| Transition | Early Childhood                            | Outcomes | Preschool LRE |                  |                   |                  |                                 |          |
|------------|--------------------------------------------|----------|---------------|------------------|-------------------|------------------|---------------------------------|----------|
|            |                                            | A regu   | lar preschoo  | ol program inclu | udes at least 50% | typically devel  | loping children (children witho | ut IEPs) |
|            |                                            | Includes |               |                  | Does not include  |                  |                                 |          |
|            | Public or private preschool classes        |          |               | Babysitters      |                   |                  |                                 |          |
|            | Licensed child care centers                |          |               |                  | Neighbors         |                  |                                 |          |
|            | Licensed family and group child care homes |          |               |                  | Relative          |                  |                                 |          |
|            | Head Start                                 |          |               |                  |                   | Home             |                                 |          |
|            | Before and after school programs           |          |               | ograms           |                   | Mother's Day Out |                                 |          |
|            |                                            |          |               |                  | ENTER ED ENV      | IRONMENT DATA    | τ                               |          |
|            |                                            |          |               |                  | s                 | AVE              |                                 |          |

Permission is granted to use and copy these materials for non-commercial educational purposes with attribution credit to the "Tennessee Department of Education". If you wish to use these materials for reasons other than non-commercial educational purposes, please contact the Office of General Counsel at (615) 741-2921 or TDOE.GeneralCounsel@tn.gov.

Elick here to access the Copyright/Trademark Permissions Request Form